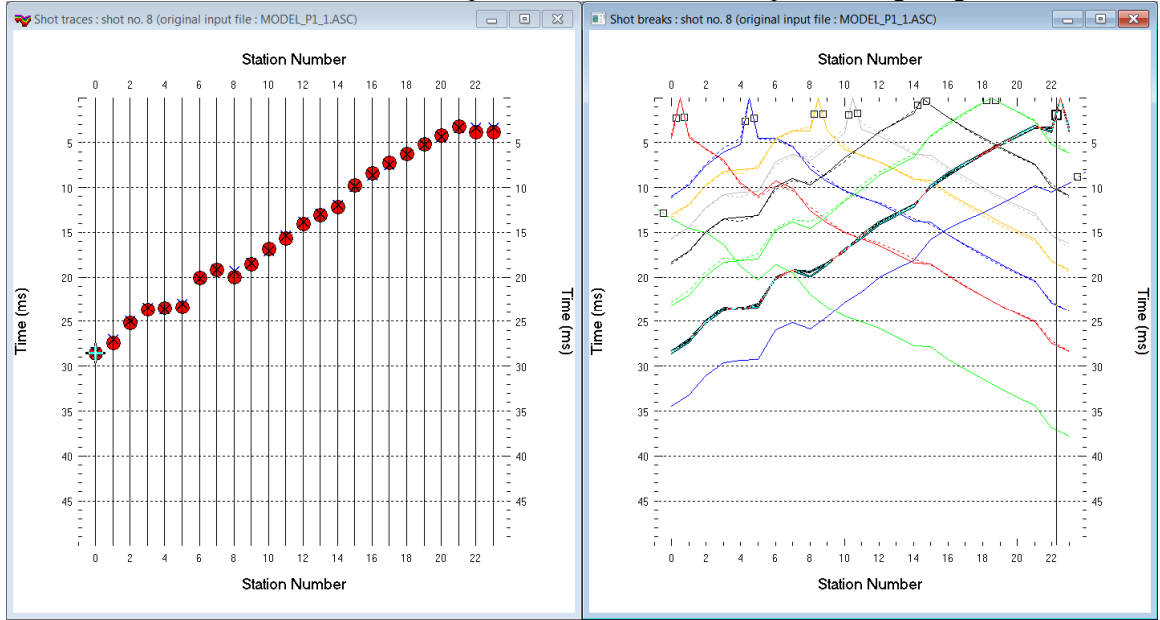

Multirun WET NGU P1-1 model : Steepest Descent & Cosine-Squared weighting version 3.35 :

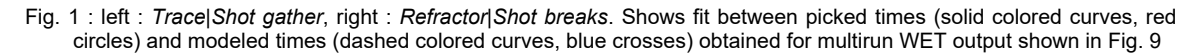

- File New Profile..., set File name to NGUP1 1 and click Save button
- in *Header* | *Profile*... set *Line type* to **Refraction** spread/line. Set *Station spacing* to 5.0 m.
- check box Force grid cell size and set Cell size[m] to 0.5m. See Fig. 2.
- unzip <u>NGUP1 1.zip</u> with files ASCII.ASC, COORDS.COR and SHOTPTS.SHO in directory C:\RAY32\NGUP1 1\INPUT
- select File Import Data ... and set Import data type to ASCII column format. See Fig. 3.
- leave *Default spread type* at 10: 360 channels
- click Select button, navigate into C:\RAY32\NGUP1 1\INPUT and select file ASCII.ASC
- set Default sample count to 500 to setup the y scale for Trace/Shot gather & Refractor/Shot breaks
- click Import shots button. The Import shot dialog is shown for each shot in the .ASC file.
- for each shot leave Layout start and Shot pos. at shown values and click Read button
- select *File*|Update header data|Update Station Coordinates
- navigate into directory C:\RAY32\NGUP1\_1\INPUT
- select file **COORDS.COR**. Click Open button.
- File|Update header data|Update Shotpoint coordinates with SHOTPTS.SHO
- select Trace|Shot gather and Window|Tile to obtain Fig. 1
- uncheck WET Tomo|WET tomography Settings|Blank no coverage after last iteration
- uncheck WET Tomo|WET tomography Settings|Blank below envelope after last iteration
- check WET Tomo|WET tomography Settings|Write|Store modeled picks after last iteration only
- select *Refractor*|*Shot breaks*. Check *Mapping*|*Pick branch points between receivers*.
- uncheck Mapping Automated updating of station V0
- in *Refractor*|Shot breaks pick branch points adjacent to shot points with CTRL+F1 . See Fig 1 .
- press ALT+L to map traces to refractors based on your picked branch points
- select *Header*|*Station* & click *Reset v0* & set v0 to 500 m/s. Click *button Interpolate v0 only*.
- select Depth|Plus-Minus & confirm. When prompted to continue with WET click No. See Fig. 11.
- select Refractor Shot breaks & repeat last 3 bullets to redisplay Plus-Minus depth section
- ALT+M in *Plus-Minus* depth window. Set *Overburden&Base filter width* to 2 stations. See Fig. 12.
- press ENTER to redo *Plus-Minus*. When prompted to continue with WET click *Yes*. See Fig. 11.

- select Grid|Surfer plot Limits. Click button Reset to grid. Navigate into profile subdirectory C:\RAY32\NGUP1\_1\LAYRTOMO. Click on VELOIT20.GRD and click Open.
- check box Plot limits active. Set Min. elevation to 50m. Set Max. elevation to 100m. See Fig. 4.
- set Min. velocity to 500 m/s and Max. velocity to 6,000 m/s. Click OK.
- check WET Tomo|WET tomography Settings|Edit maximum valid WET velocity
- in WET Tomo|WET velocity update set a to 0.5 and b to 10.0. Click OK. See Fig. 5.
- set WET Tomo|Interactive WET tomography|Ricker differentiation to -2 [Cosine-Squared]
- set Min. velocity to 500 & Max. velocity to 5,500 m/s. See Fig. 6 (left).
- click button *Edit grid file generation* & set *Store each nth iteration only* : n = to 20. Click *OK*.
- click *Edit velocity smoothing*. Check *Manual specification of smoothing filter* . See Fig. 6 (right).
- set Half smoothing filter width to 3 columns & set Half smoothing filter height to 1 rows
- uncheck Automatically adapt shape of rectangular filter matrix. Set **Smooth nth iteration :** n = to 20.
- click Gaussian button. Set Used width of Gaussian to 5.0 sigma. Leave Damping at 0.0.

Fig. 4 : Grid|Surfer plot Limits

- click Accept parameters and Iterate & check WET runs active. Edit as in Fig. 7 and click button OK.
- click button Start tomography processing to obtain Fig. 9 & 10.

| Edit Profile                              |                                                |                  |          |                                          |
|-------------------------------------------|------------------------------------------------|------------------|----------|------------------------------------------|
| Line ID NG<br>Line type Re<br>Job ID inve | UP1_1<br>fraction spread/<br>ert synthetic mod | line<br>del data | <b>Y</b> | Time of Acquisition Date Time            |
| Instrument syn                            | thetic                                         |                  |          | Time of Processing                       |
| Client<br>Company                         |                                                |                  | _        | Time                                     |
| Observer                                  |                                                |                  |          | Units meters                             |
| Note                                      |                                                |                  | *<br>*   | Const                                    |
| Station spacing [m]                       | ı [                                            | 5.               | 0000     | Left handed coordinates                  |
| Min. horizontal sep                       | aration [%]                                    |                  | 25       | <ul> <li>Force grid cell size</li> </ul> |
| Profile start offset [r                   | n] [                                           | 0.               | 0000     | Cell size [m] 0.5000                     |
| Add borehole line                         | s for WET tomo                                 | graphy-          |          |                                          |
| Borehole 1 line                           | Select                                         |                  |          |                                          |
| Borehole 2 line                           | Select                                         |                  |          |                                          |
| Borehole 3 line                           | Select                                         |                  |          |                                          |
| Borehole 4 line                           | Select                                         |                  |          |                                          |
| ОК                                        | Cancel                                         | Re               | eset     | ]                                        |

| Import shots                                                                                              | _                                                       |                 |                     |         |  |  |  |
|----------------------------------------------------------------------------------------------------|---------------------------------------------------------|-----------------|---------------------|---------|--|--|--|
| Import data type                                                                                          |                                                         |                 |                     |         |  |  |  |
| Input directory : select one data file. All data files will be imported                                   |                                                         |                 |                     |         |  |  |  |
| Select D:\RAY32\NGUP1_1\INPUT\                                                                            |                                                         |                 |                     |         |  |  |  |
| Take shot record numb                                                                                     | nber                                                    | •               |                     |         |  |  |  |
| Optionally select .HD<br>.HDR batch                                                                       | Optionally select HDR batch file and check Batch import |                 |                     |         |  |  |  |
| Write .HDR batch file                                                                                     | listing shot                                            | s in input dire | ctory               |         |  |  |  |
| Output .HDR                                                                                               |                                                         |                 |                     |         |  |  |  |
| Write .HDR only                                                                                           |                                                         | Import sl       | hots and write .HDF | 2       |  |  |  |
| Overwrite existing sho                                                                                    | Overwrite existing shot data                            |                 |                     |         |  |  |  |
| Overwrite all                                                                                             | Prompt                                                  | overwriting     | Limit offset        |         |  |  |  |
| Maximum offset importe                                                                                    | ed [station                                             | nos.]           |                     | 1000.00 |  |  |  |
| Default shot hole depth                                                                                   | ı [m]                                                   | Default spre    | ead type            |         |  |  |  |
| 0.00                                                                                                    | 0.00 10: 360 cha                                        |                 |                     | •       |  |  |  |
| Target Sample Format 16-bit fixed point                                                                   |                                                         |                 |                     |         |  |  |  |
| Turn around spread by 180 degrees during import<br>Correct picks for delay time (use e.g. for .PIK files) |                                                         |                 |                     |         |  |  |  |
| Default sample interval [msec] 0.100000000                                                                |                                                         |                 |                     |         |  |  |  |
| Default sample count                                                                                      | Default sample count 1000                               |                 |                     |         |  |  |  |
| Import shots Cancel import                                                                                |                                                         |                 | <u>R</u> eset ir    | nport   |  |  |  |

Fig. 3 : File|Import Data

| -Parameters for C | Cosine-Squared w | eighting funct | ion     |
|-------------------|------------------|----------------|---------|
| a : Cosine argun  | nent power       | 0.500          | [power] |
| b:Cosine-Squa     | [power]          |                |         |
|                   |                  |                |         |

Fig. 5 : WET Tomo|WET update weighting

Fig. 2 : Header|Profile

| Edit Surfer plot limit                                                                      | S                                          |                                     |               |
|---------------------------------------------------------------------------------------------|--------------------------------------------|-------------------------------------|---------------|
| Plot Limits                                                                                 |                                            |                                     | ок            |
| Plot limits active                                                                          |                                            |                                     |               |
| Min. offset                                                                                 | -14.700                                    | [m]                                 | Cancel        |
| Max. offset                                                                                 | 124.800                                    | [m]                                 | Reset         |
| Min. elevation                                                                              | 50.000                                     | [m]                                 | Reset to grid |
| Max elevation                                                                               | 100.000                                    | [m]                                 |               |
| Min. velocity                                                                               | 500                                        | [m/sec.]                            |               |
| Max. velocity                                                                               | 6000                                       | [m/sec.]                            |               |
| Plot Scale Proportional XY 3 Page unit centim X Scale length Y Scale length                 | Scaling<br>eter. Uncheck<br>6.000<br>4.000 | t for inch.<br>(inch)<br>(inch)     |               |
| Color Scale<br>C Adapt color scal<br>Scale height<br>Velocity interval<br>Coverage interval | e<br>4.000<br>500<br>5                     | [inch]<br>[m/sec.]<br>[paths/pixel] |               |

| Edit WET Wavepath Eikonal Traveltime Tomography Parameters                                                                                                    | Edit WET Tomography Velocity Smoothing Parameters                                                                                  |  |
|----------------------------------------------------------------------------------------------------|----------------------------------------------------------------------------------------------------|--|
| Specify initial velocity model           Select         D:\ray32\NGUP1_1\LAYRTOMO\PLUSMODLGRD                                                                                                    | C Full smoothing after each tomography iteration                                                                                   |  |
| Stop WET inversion after                                                                                                    | <ul> <li>Minimal smoothing after each tomography iteration</li> <li>Manual specification of smoothing filter, see below</li> </ul> |  |
| or RMS error gets below     20       or RMS error does not improve for n =     20                                                                                                    | - Smoothing filter dimensions                                                                                                    |  |
| WET inversion runs longer than     100 minutes                                                                                                    | - Filter shallow dipping wavepath artefacts from model  - Automatically adapt shape of rectangular filter matrix                   |  |
| Wavepain frequency:     50     Hz     Iterate       Ricker differentiation [-1:Gaussian,-2:Cosine]:     -2     times       Wavepath width [percent of one period]:     2.5     percent     Iterate | Maximum relative velocity update after each iteration<br>Maximum velocity update : 25.00 percent                                   |  |
| Wavepath envelope width [% of period] :     0.0     percent       Min. velocity :     500     Max. velocity :     5500                                                                             | Smooth after each nth iteration only<br>Smooth nth iteration : n = 20 iterations                                                   |  |
| Width of Gaussian for one period [sigma]:       3.0       sigma         Gradient search method <ul> <li>© Steepest Descent</li> <li>© Conjugate Gradient</li> </ul>                                | Smoothing filter weighting<br>Gaussian<br>Used width of Gaussian<br>5.0 sigma                                                      |  |
| Conjugate Gradient Parameters                                                                                                    | Uniform central row weight 1.0 [1100]                                                                                              |  |
| CG iterations         10         Line Search iters.         2           Tolerance         0.001         Line Search tol.         0.0010                                                            | Smooth velocity update before updating tomogram                                                                                    |  |
| Initial step 0.10 Steepest Descent step                                                                                                    | Damping of tomogram with previous iteration tomogram<br>Damping [01] 0.000 Damp before smoothing                                   |  |
| Start tomography processing         Reset         Cancel                                                                                                    | Accept parameters Reset parameters                                                                                                 |  |

Fig. 6 : left : WET Tomo|Interactive WET tomography.

| right : | Edit | velocity | smoothing |
|---------|------|----------|-----------|
|---------|------|----------|-----------|

| Edit WET ru                                                                 | ins - wavep | ath width |            |            |          |                      |
|-----------------------------------------------------------------------------|-------------|-----------|------------|------------|----------|----------------------|
| Run No.                                                                     | Freq. [Hz]  | Width [%] | Width [ms] | Iterations | _        | ОК                   |
| Run 1                                                                       | 50.0        | 26.0      | 5 200      | 20         | I✓ Blank | Cancel               |
| Run 2                                                                       | 50.0        | 24.0      | 4.800      | 20         | Blank    | Reset                |
| Run 4                                                                       | 50.0        | 22.0      | 4.400      | 20         | Blank    | WET runs active      |
| Run 5                                                                       | 50.0        | 20.0      | 4.000      | 20         | ✓ Blank  | Scale default widths |
| Run 6                                                                       | 50.0        | 18.0      | 3.600      | 20         | ✓ Blank  | Plot runs in Surfer  |
| Run 7                                                                       | 50.0        | 16.0      | 3.200      | 20         | ✓ Blank  | Runs completed 8     |
| Run 8                                                                       | 50.0        | 14.0      | 2.800      | 20         | Blank    | All runs completed   |
| Run 9                                                                       | 50.0        | 12.0      | 2.400      | 0          | Blank    | Current run no1      |
| Run 10                                                                      | 50.0        | 1.0       | 0.200      | 0          | Blank    | Resume current run   |
| Blank below wavepath envelope<br>Blank after each run  Blank after last run |             |           |            |            |          |                      |

Fig. 7 : WET Tomo|Interactive WET tomography|Iterate lets you edit the multirun WET wavepath width or WET frequency schedule. Also lets you edit the number of WET iterations for each run & blanking after each run.

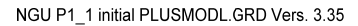

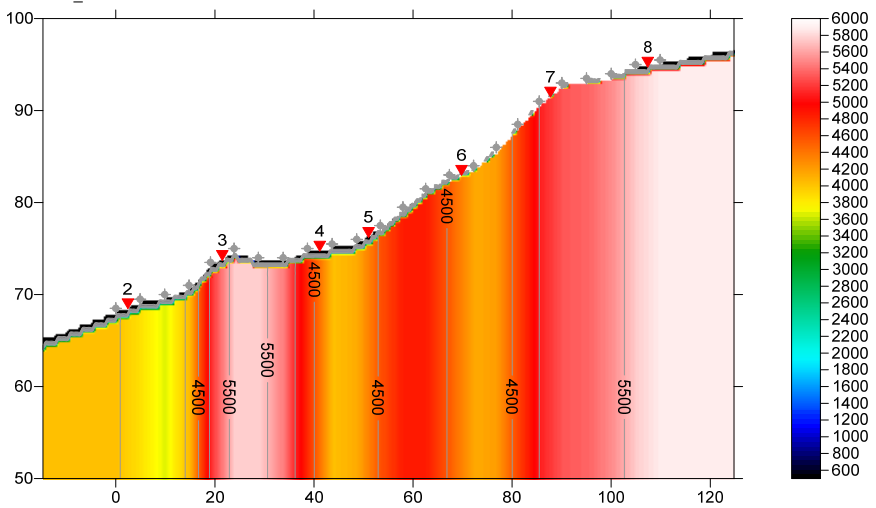

Fig. 8 : Depth|Plus-Minus with Overburden filter & Base filter width = 2 stations. See Fig. 11&12.

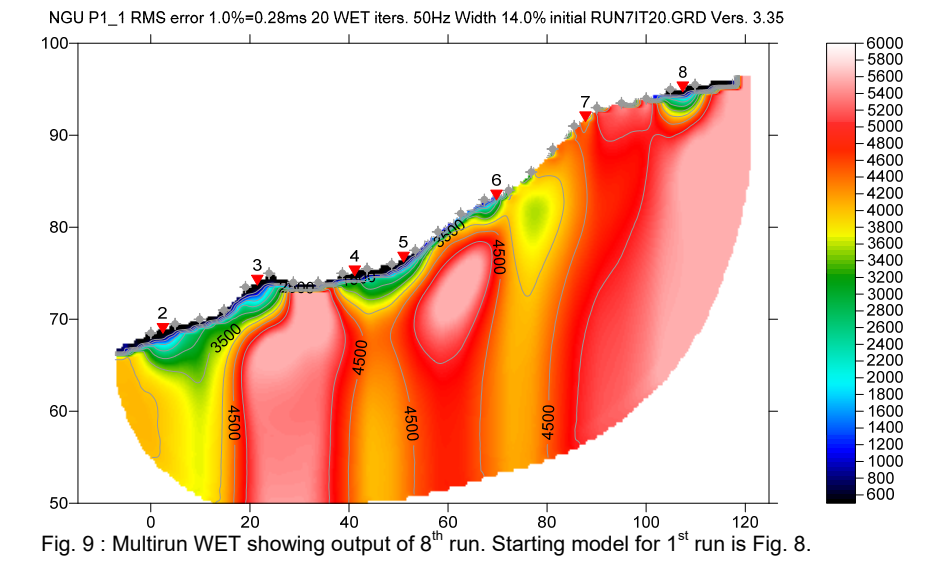

NGU P1\_1 RMS error 1.0%=0.28ms 20 WET iters. 50Hz Width 14.0% initial RUN7IT20.GRD Vers. 3.35

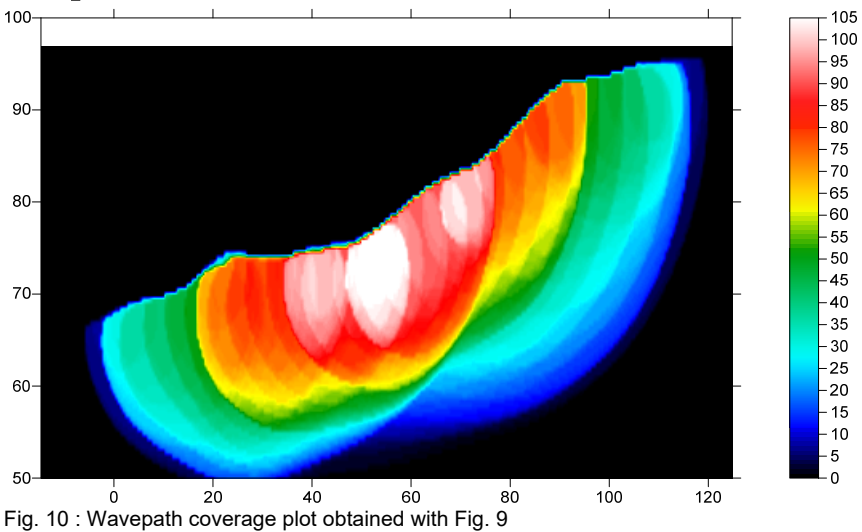

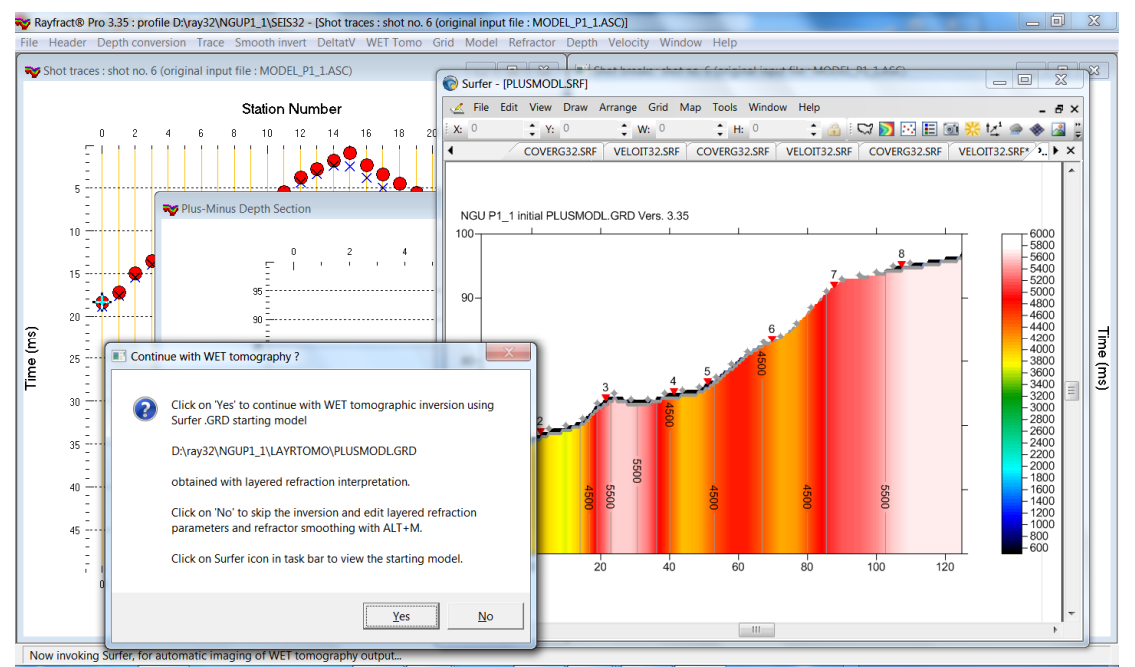

Fig. 11 : Depth|Plus-Minus. Click No and edit lateral refractor smoothing as in Fig. 12. Click Yes to obtain Fig. 9&10.

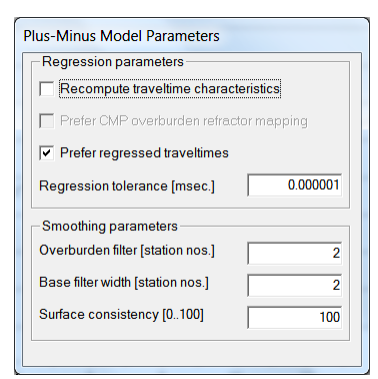

Fig. 12 : press **ALT+M** in *Plus-Minus Depth Section window*. Edit Overburden filter [station nos.] and Base filter width [station nos.]. Press **ENTER** to recompute *Plus-Minus depth section*. Click Yes in prompt to continue with WET. See Fig. 11.

> For our *multiscale WET* inversion see updated <u>help file</u> chapter *WET tomography processing*.

Subdirectories ... \LAYRTOMO\WETRUN1 up to ... \WETRUN8, ... \INPUT and ... \seis32\_Sep17 are available in this .RAR archive. Open the ... \WETRUN8 \VELOIT20.PAR file e.g. with Windows Notepad editor to review WET inversion parameters used.

Use Rayfract® 3.35 command *Grid*|*Reset DeltatV and WET settings to .PAR file...* with Surfer .GRD file ... \LAYRTOMO\WETRUN8\VELOIT20.GRD to reset your profile's *DeltatV and WET inversion settings* to ... \LAYRTOMO\WETRUN8\VELOIT20.PAR.

Or quit our software via *File|Exit* and copy all 33 **seis32.\*** database files from directory ...\seis32\_Sep17 into your C:\RAY32\NGUP1\_1 directory with Windows Explorer. Now reopen your profile : select *File|Open Profile...* and C:\RAY32\NGUP1\_1\SEIS32.DBD.

We copied the shot point elevations from the original **. SHO** file to shot stations in the **. COR** file. This prevents interpolation of shot point elevation between adjacent receivers. See our <u>updated help file</u> chapter *Editing header data* at bottom of paragraph *Elevation specification*.

The NGU report with Fig. 6.1.2 showing *multirun WET inversion* of above synthetic model data is available at <u>http://www.ngu.no/upload/Publikasjoner/Rapporter/2017/2017\_025.pdf</u>. We thank Georgios Tassis at NGU for making available above synthetic data and this report.

Copyright © 1996-2020 Intelligent Resources Inc. All rights reserved.